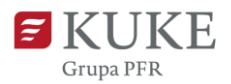

# Portal Klienta: Pierwsze kroki

# LOGOWANIE

1. Uruchom przeglądarkę internetową i wejdź na stronę <u>https://portalklienta.kuke.com.pl</u>.

Możesz też wejść na stronę **www.kuke.com.pl** i kliknąć przycisk 🤱 Logowanie

| Grupa PFR | O KUKE | Rozwiązania | Wiedza | - PL   Q   A Logowanie Kontakt |
|-----------|--------|-------------|--------|--------------------------------|
|           |        |             |        |                                |

2. Wpisz swój login i hasło. Kliknij przycisk

| S KUKE    |                                  |                                                 |       |
|-----------|----------------------------------|-------------------------------------------------|-------|
| Grupa PFR | Logowanie                        |                                                 |       |
|           | Login                            | pięciocyfrowy numer                             |       |
|           | Hasło                            | hasło ustawione podczas<br>pierwszego logowania | hust  |
|           | WYSLIJ KOD<br>Zapomniałeś hasła? | ×                                               | 5     |
|           |                                  | 6                                               |       |
|           | _                                | Znajdujemy możliw                               | wości |

 Otrzymasz na swój adres e-mail kod weryfikacyjny. Jest to element dwuetapowej weryfikacji przy logowaniu, który pomaga nam lepiej chronić Twoje dane. Wiadomość przyjdzie ze skrzynki portalklienta@kuke.com.pl.

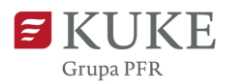

Zwróć uwagę, czy zabezpieczenia w Twojej firmie nie blokują wiadomości z tego adresu. Dla pewności możesz dodać adres **portalklienta@kuke.com.pl** do białej listy.

**4.** Skopiuj kod z wiadomości e-mail (możesz użyć skrótu CTRL+C), wróć do Portalu Klienta i wklej (CTRL+V) w pole **Kod autoryzacyjny**.

Kliknij przycisk ZALOGUJ SIĘ

5. Gotowe! Witamy w Portalu Klienta.

Masz problem z zalogowaniem? Skorzystaj z instrukcji na stronie https://kuke.com.pl/portal-klienta-instrukcje lub skontaktuj się z Biurem Obsługi Klienta: tel. (22) 108 99 70, 801 060 106 e-mail: <u>obslugaklienta@kuke.com.pl</u>

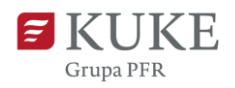

# **EKRAN GŁÓWNY**

Na stronie głównej Portalu Klienta znajdziesz skrót najważniejszych informacji.

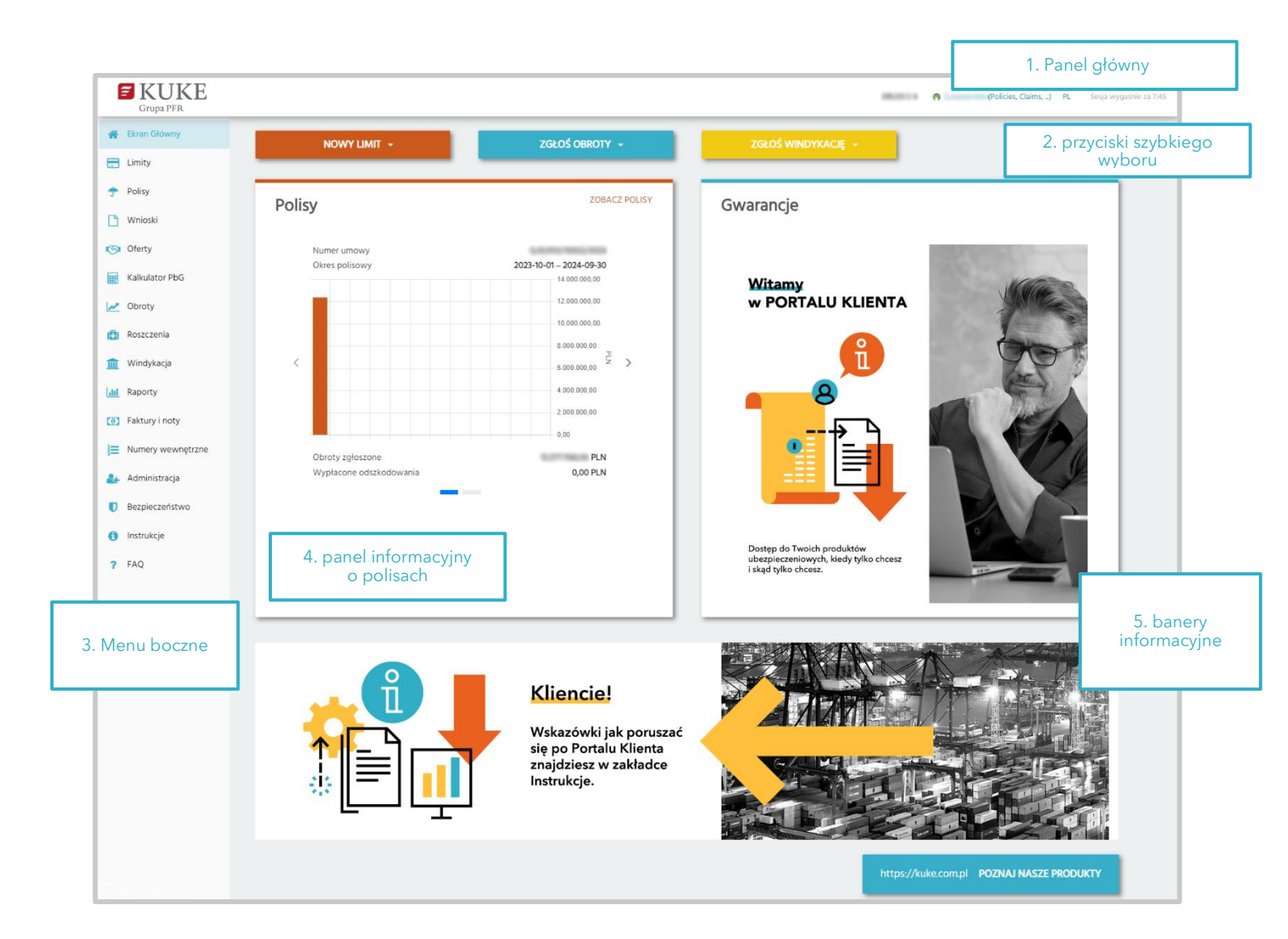

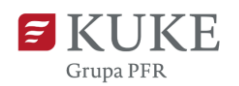

# 1.Panel główny

|                                                                                   | (Policies, Claims,)                                                                                                    | PL Sesja wygaśnie za 7:45                                                                                                    |
|-----------------------------------------------------------------------------------|----------------------------------------------------------------------------------------------------|----------------------------------------------------------------------------------------------------|
| Nazwa klienta KUKE —                                                              | Policies, Claims,       Pi         Zmiana hasła       Komunikaty         Zgody       Wyloguj         Wyloguj       Wyloguj         Nazwa użytkownika. Po kliknięciu pojawi się rozwijane menu. | Czas trwania sesji.<br>Dla bezpieczeństwa<br>naszych klientów, w<br>przypadku braku<br>aktywności w Portalu<br>Klienta, system<br>automatycznie wyloguje<br>użytkownika po 10<br>minutach.<br>Wybór języka. Po<br>kliknięciu możesz wybrać<br>język polski lub angielski. |
| Po kliknięciu w <b>nazwę użytkownika</b> , system                                 |                                                                                                    |                                                                                                    |
| wyświetli rozwijane menu:                                                         | Zmiana hasła                                                                                                    | ×                                                                                                    |
| • Zmiana hasła - wybierz, aby zmienić hasło.                                      | Stare hasło                                                                                                    |                                                                                                    |
| Do ustawienia nowego hasła system poprosi                                         | Nowe hasło Powtórz nowe hasło                                                                                                    |                                                                                                    |
| o wpisanie obecnego. Aby zapisać, kliknij<br>przycisk <sup>(Zmiana hasta</sup> ). | Zmiana hasta                                                                                                    |                                                                                                    |

 Komunikaty - zaznacz pole wyboru Z, jeśli chcesz otrzymywać powiadomienia o akcjach, jakie wykonują Twoi użytkownicy (opcja tylko dla Administratorów)

| Kor | munikaty                                                                    | × |
|-----|-----------------------------------------------------------------------------|---|
|     | Pierwsze logowanie do systemu (po otrzymaniu linka)                         |   |
|     | Nieudane logowanie (błędnie wpisane dane logowania i próba zalogowania się) |   |
|     | Zablokowanie konta (3 razy nieudane logowanie)                              |   |
|     | Zapisz                                                                      |   |

 Zgody - zarządzanie zgodami dotyczącymi komunikacji handlowej i marketingowej. Jeśli przy pierwszym logowaniu do systemu zgody zostały zaakceptowane, zobaczysz to w tej zakładce. Zaznacz pole wyboru ✓, jeśli wyrażasz zgodę na otrzymywanie danych informacji. Usuń zaznaczenie, jeśli chcesz wycofać zgodę.

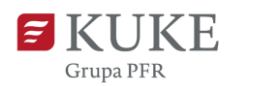

| Zgo | ody ×                                                                                                    |
|-----|----------------------------------------------------------------------------------------------------|
|     | Wyrażam zgodę na przetwarzanie przez KUKE S.A. moich danych osobowych w celu marketingu bezpośredniego, w tym profilowania w ww. celu. Zgoda może być wycofana w każdym czasie.                                                                                                    |
|     | Wyrażam zgodę na otrzymywanie od KUKE S.A. informacji handlowej drogą elektroniczną w postaci wiadomości e-mail na wskazany adres mailowy i w formie<br>wiadomości tekstowych SMS na wskazany numer telefonu komórkowego, zgodnie z Ustawą z dnia 18 lipca 2002 o świadczeniu usług drogą elektroniczną. Zgoda<br>może być wycofana w każdym czasie. |
|     | Wyrażam zgodę na wykorzystywanie przez KUKE S.A. telekomunikacyjnych urządzeń końcowych, w tym telefonów i automatycznych systemów wywołujących, w<br>celu marketingu bezpośredniego, zgodnie z ustawą z dnia 16 lipca 2014 r – Prawo Telekomunikacyjne. Zgoda może być wycofana w każdym czasie.                                                    |
|     | Zapisz                                                                                                    |

• Wyloguj - po kliknięciu system automatycznie wyloguje Cię z Portalu Klienta.

## 2. Przyciski szybkiego wyboru

| NOWY LIMIT 👻 | ZGŁOŚ OBROTY 👻 | ZGŁOŚ WINDYKACJĘ 🔸 |
|--------------|----------------|--------------------|
|              |                |                    |

Przyciski szybkiego wyboru służą do prostego i szybkiego przejścia do najczęściej wykonywanych akcji:

- Nowy limit szybkie przejście do złożenia wniosku o limit,
- Zgłoś obroty szybkie przejście do manualnego lub masowego zgłoszenia i korekty obrotów,
- Zgłoś windykację szybkie przejście do złożenia wniosku windykacyjnego.

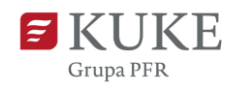

## 3. Menu boczne

Menu boczne to podstawowa i najważniejsza forma nawigacji w Portalu Klienta. Znajdziesz tu wszystkie funkcjonalności, z których możesz skorzystać.

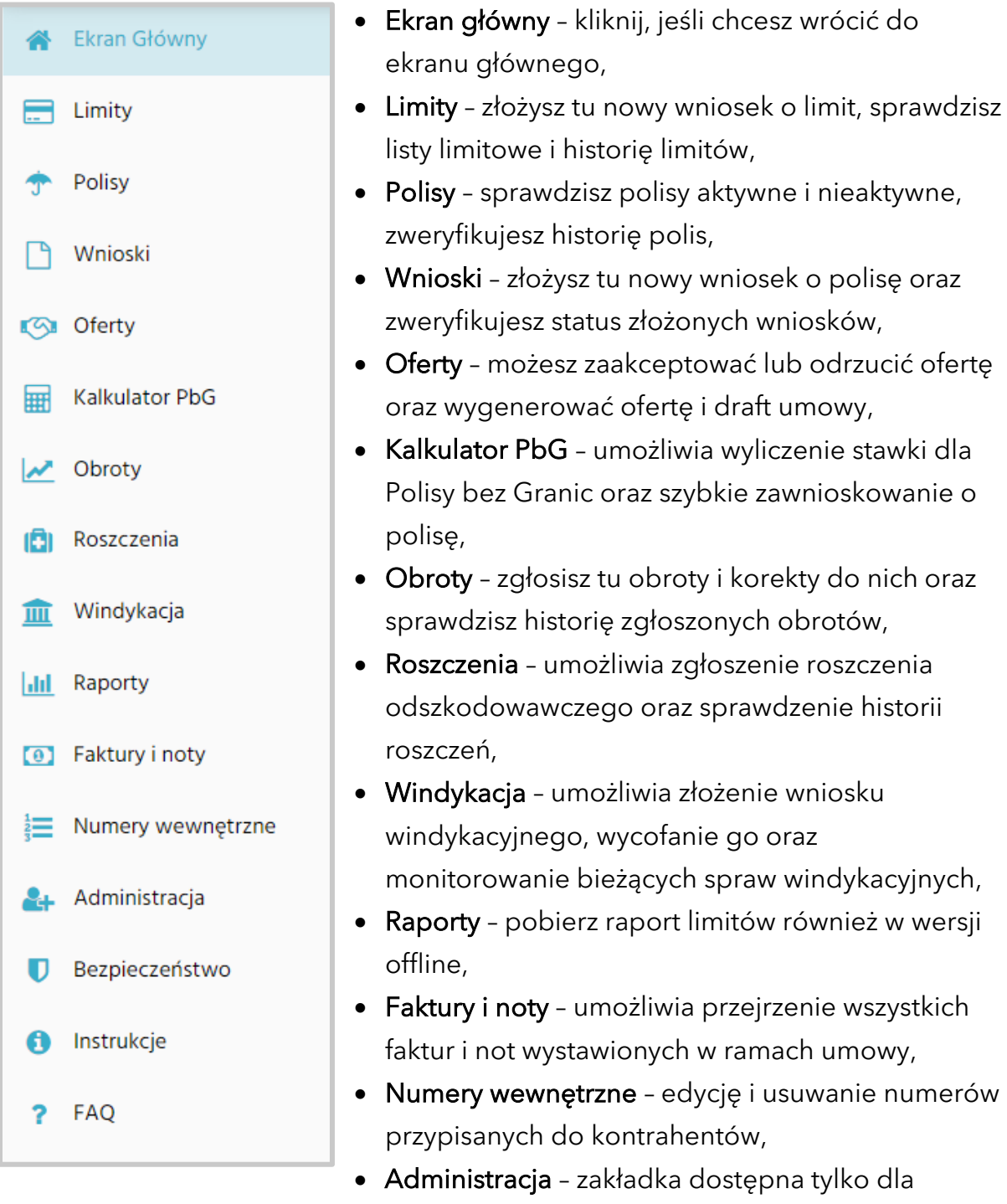

Administratorów; umożliwia zarządzanie użytkownikami,

• **Bezpieczeństwo** – informacje na temat bezpiecznego korzystania z systemu oraz bezpieczeństwa w sieci,

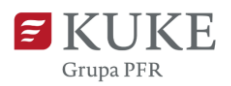

- Instrukcje znajdziesz tu instrukcje i filmy instruktażowe do Portalu Klienta,
- FAQ najczęściej zadawane pytania pakiet przydatnych informacji w przystępnej formie pytań i odpowiedzi.

#### 4. Panel informacyjny - Polisy

**Panel informacyjny** to szybki podgląd Twoich obecnych umów. Znajdziesz w nim krótką informację o numerze umowy, okresie polisowym, zgłoszonych obrotach i wypłaconych odszkodowaniach.

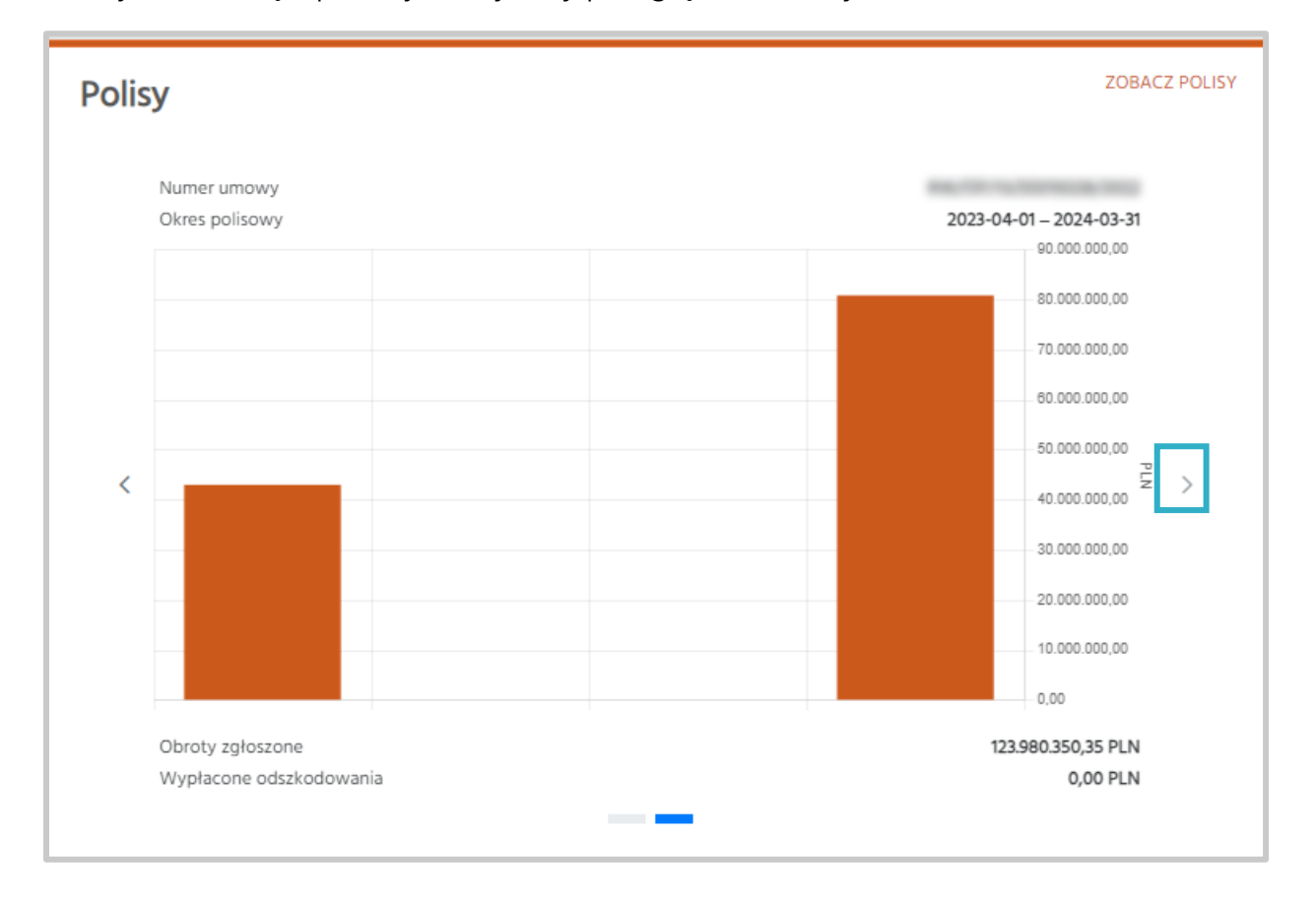

Kliknij na strzałkę z prawej strony, aby przeglądać umowy.

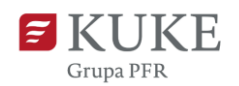

### 5. Baner informacyjny

Na Ekranie głównym zwróć uwagę na baner informacyjny znajdujący się pod panelami. Będziemy umieszczać na nim najważniejsze informacje dotyczące systemu. Niebieski przycisk pod banerem kieruje na stronę internetową www.kuke.com.pl.

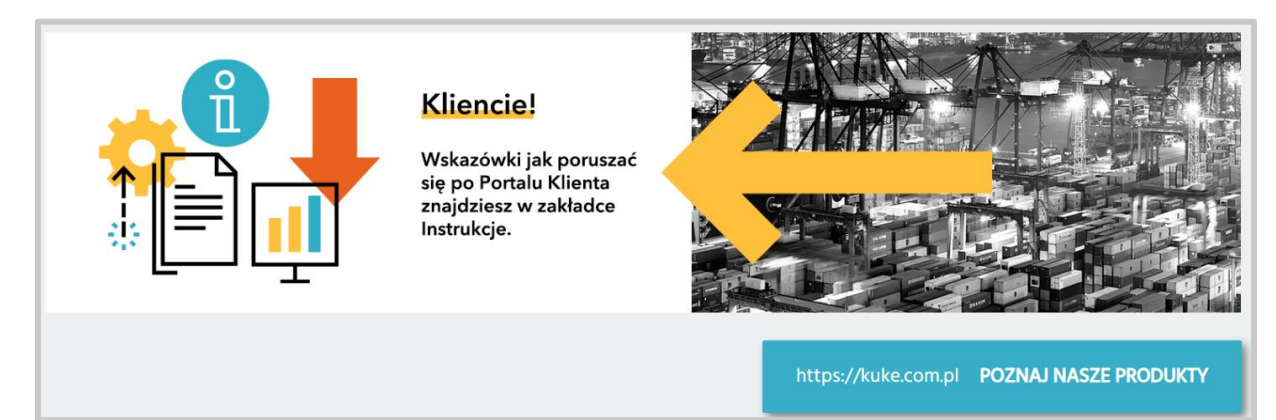

#### **Przydatne informacje:**

- Instrukcje obsługi Portalu Klienta znajdziesz tutaj
- FAQ najczęściej zadawane pytania pakiet przydatnych informacji w przystępnej formie pytań i odpowiedzi - znajdziesz <u>tutaj</u>
- Zadbaj o bezpieczeństwo danych w sieci przeczytaj nasze wskazówki tutaj

#### **Potrzebujesz pomocy?**

Skontaktuj się z Biurem Obsługi Klienta:

Tel. (22) 108 99 70, 801 060 106

E. kontakt@kuke.com.pl, obslugaklienta@kuke.com.pl